Dear participants, please follow the following steps to register and secure your spot for PORSEC 2025.

1. First, go to the PORSEC2025 website and register an account.

Website link: <a href="https://porsec2025.com/">https://porsec2025.com/</a>

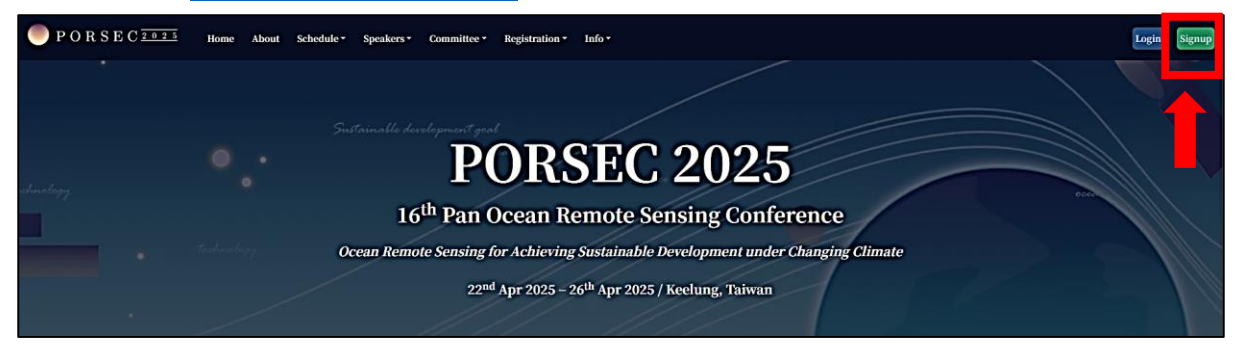

2. Complete your registration by using an email address and create a password, then click register.

You will receive a registration confirmation email once you have completed the registration.

| PORSEC 2 0 2 5 | Home About Schedul | e • Speakers • Committee | • Registration • Info •                                                                                                    | Login Signup |
|----------------|--------------------|--------------------------|----------------------------------------------------------------------------------------------------|--------------|
|                |                    |                          | Register                                                                                                    |              |
|                |                    | Your email address       | Your email address Please use your own email address to ensure you receive important emails.                                                                                                    |              |
|                |                    | Password                 | Password                                                                                                    |              |
|                |                    |                          | Your password can't be los similar to your other personal information.     Your password must contain at least 8 characters.     Your password can't be a commonly used password.     Your password can't be entirely numeric. |              |
|                |                    | Password confirmation    | Password confirmation Finer the same assaword as before, for verification. Register                                                                                                    |              |

3. Please update your personal information by click on "My Profile'.

| PORSEC 2 0 2 1 Home About Schedule Speakers Committee | • Registration • Info • | Your Email Account will showed up here |
|-------------------------------------------------------|-------------------------|----------------------------------------|
|                                                       | My Profile              | My Profile                             |
| Title *                                               | 5                       | My Paper Abstract                      |
| First name *                                          |                         | My Payment                             |
| Middle name                                           |                         |                                        |
| Last name *                                           |                         |                                        |
| Gender *                                              |                         | ~                                      |
| Department *                                          |                         |                                        |
| Institution *                                         |                         |                                        |
| Street address *                                      |                         |                                        |
|                                                       |                         |                                        |
|                                                       |                         |                                        |
|                                                       |                         |                                        |
|                                                       |                         |                                        |
| City *                                                |                         |                                        |
| https://consec20%.com/accounts/comfile/# Province *   |                         |                                        |

4. Go to "My Paper Abstract" to submit your Abstract.

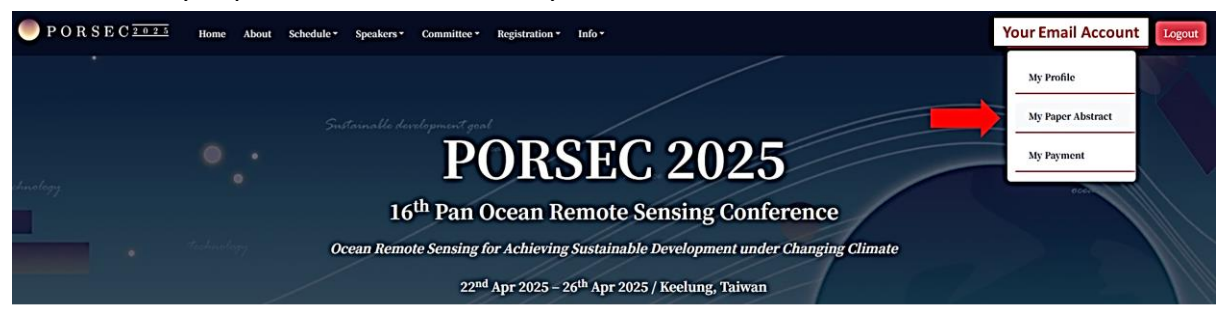

| PORSEC <sup>2025</sup> | Home About | Schedule - Speakers - Committee | • Registration • Info •    |                        |   | Your Email Account |
|------------------------|------------|---------------------------------|----------------------------|------------------------|---|--------------------|
|                        |            |                                 | My Abstrac                 | rt                     |   |                    |
|                        |            | File                            | Choose File No file chosen | Upload your files here |   |                    |
|                        |            | Session                         | Contraction of             |                        | ~ |                    |
|                        |            | Presentation Type               | Oral                       |                        | ~ |                    |
|                        |            |                                 | Upload                     |                        |   |                    |

5. Make payment by follow the following step.

In order to confirm your payment, please must complete the Step 2 process to prevent any disruptions or delays in processing your transaction.

| PORSEC <u>2025</u> | Home About Schedule* Speakers* Committee* Registration* Info*                          | Your Email Account | Logout |
|--------------------|----------------------------------------------------------------------------------------|--------------------|--------|
|                    | My Payment                                                                             | My Profile         |        |
|                    | Please review the <b>Payment Instructions</b> to fully understand the payment process. | My Paper Abstract  |        |
|                    | Status Pending                                                                         | My Payment         |        |
|                    | Step 1 Make Payment                                                                    |                    |        |
|                    | Step 2 Confirm Payment                                                                 |                    |        |
|                    | , ·                                                                                    |                    |        |

6. You're now Done. Please wait for our confirmation and will send you the official payment confirmation email.